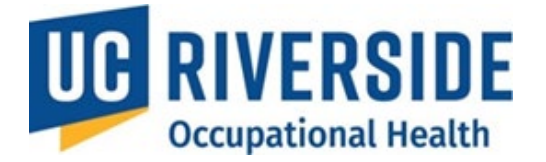

**Occupational Health Surveillance System** 

# **Pl's- Creating a Risk Assessment**

### **Creating and Submitting a Risk Assessment**

PIs are responsible for initiating Risk Assessments for new employees, researchers, or participants. There are two methods to create a Risk Assessment:

- 1. Create from Scratch
- 2. Copy an Existing Assessment
  - If multiple participants are performing the same research, the **Copy Assessment** feature allows PIs to efficiently duplicate and customize Risk Assessments.

### Steps to Create a Risk Assessment from Scratch

- 1. Go to your homepage.
- 2. Under Supervisor Actions, select Create a New Risk Assessment.

| $\equiv \mid$ UC Safety $\mid$ OHSS - Demo                                          | <b>#</b> (2)                                                                                                    |
|-------------------------------------------------------------------------------------|----------------------------------------------------------------------------------------------------|
| Welcome, Natalie Portm                                                              | nan                                                                                                    |
| My Assessments<br>Assessment Renewals<br>All Assessments<br>Incomplete<br>Completed | Pending Actions<br>Review Medical Assessment(s)<br>A health professional has completed a Medical Assessment for your<br>review<br>or You have an incomplete Health Surveillance survey that requires<br>your attention.<br>Renewal processes<br>Renewal processes require your attention. |
| Learn about OHSS Process D                                                          | Supervisor Actions<br>Create a New Risk Assessment<br>If you are a Supervisor                                                                                                    |

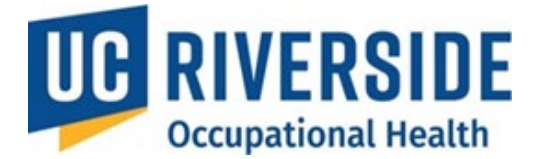

### Steps to Complete a Risk Assessment Form

### 1. Search for the Participant:

- Enter the participant's last name first (the entire last name is required).
- A list of names will appear as you type. For best results, use the full name in the format: Last Name, First Name.

### 2. Select the Participant:

- Choose the appropriate participant from the list.
- If the participant does not appear, have them log in to OHSS at <u>https://ehs.ucop.edu/ucsafety</u>. This step captures their identity information, enabling the system to recognize them. Once logged in, the participant will gain access to the system.

### 3. Complete the Risk Assessment Form:

- After selecting the participant, they will be prompted to fill out the Risk Assessment form.
- Important: You will have 30 minutes to complete the form. Unsaved data will be lost if not submitted within this timeframe. This requirement is in place to ensure the form remains compliant with HIPAA regulations.

### 4. Fill Out All Sections:

- The form contains **nine sections**, which must all be completed before submission.
- The sections include:
  - Participant Status
  - Animal Contact
  - Biological Agents
  - Exposures
  - Physical Agents
  - Chemical Agents
  - Animal Exposures
  - Bloodborne Pathogens Exposure Control
  - General Safety

### 5. Submit the Form:

### **Participant Status**

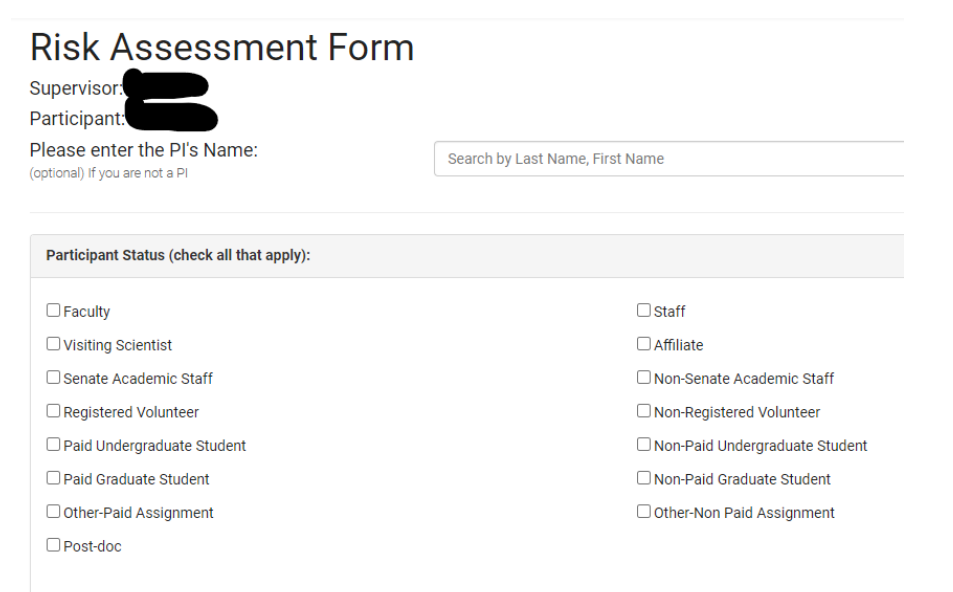

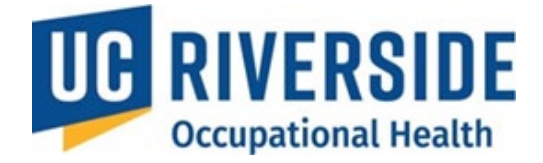

| Animal Contact                                                        | Exposure                    |                                                                                                    |              |
|-----------------------------------------------------------------------|-----------------------------|----------------------------------------------------------------------------------------------------|--------------|
|                                                                       | No Contact                  |                                                                                                    | ~            |
| No direct contact, but enters animal facility or has indirect contact |                             |                                                                                                    | ~            |
|                                                                       | Does not conduc             | t procedures on live animals but handles "unfixed" animal tissues and fluids                                                            | ~            |
|                                                                       | Handles, restrain:          | s, collection of specimens or administers substances to live animals or "unfixed" tissue                                                | ~            |
|                                                                       | Performs invasiv            | e procedures such as surgery, necropsy                                                                                                  | ~            |
| Animal Contact, Entry into Animal Fac                                 | ilities, or work with Unfix | ed Animal Blood, Body Fluids, Tissues, or Cell Lines: <ul> <li>Yes</li> <li>No</li> </ul> named above and check the appropriate column. |              |
| Does this project involve any field resea                             | arch? O                     | Yes ONo                                                                                                    |              |
| Species                                                               | E                           | Exposure                                                                                                    | Field Caught |
| Amphibian                                                             |                             | No Contact                                                                                                    |              |
| Bats                                                                  |                             | No Contact                                                                                                    |              |
| Bird                                                                  |                             | No Contact                                                                                                    |              |
| Cat                                                                   |                             | No Contact                                                                                                    |              |
| Cattle                                                                |                             | No Contact                                                                                                    |              |
| Fish                                                                  |                             | No Contact 🗸                                                                                                    |              |
| Guinea Pig                                                            |                             | No Contact                                                                                                    |              |
| Hamster                                                               |                             | No Contact                                                                                                    |              |
| Mice                                                                  |                             | No Contact                                                                                                    |              |
| Poultry                                                               |                             | No Contact                                                                                                    |              |
| Rabbit                                                                |                             | No Contact                                                                                                    |              |
| Rat                                                                   |                             | No Contact                                                                                                    |              |
| Reptile                                                               |                             | No Contact                                                                                                    |              |
| Other                                                                 |                             | No Contact                                                                                                    |              |
| Multiple or unknown exposures                                         |                             | No Contact                                                                                                    |              |

#### Exposure Description (1) :

Please describe exposure

# Please describe Exposure – If you are administering substances, please list them here.

11

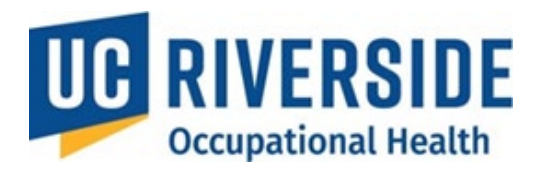

| <b>Biological Agents</b>                                                    |                              |                                                                                         |
|-----------------------------------------------------------------------------|------------------------------|-----------------------------------------------------------------------------------------|
| Note: The PI may select the                                                 | e question mark symbol 🤇     | for additional examples pertaining to the section                                       |
| Biological Agents:                                                          | ● Yes ○ No                   |                                                                                         |
| Enter your Biological Use Authorization (BU/<br>if not applicable, put N/A: | A) number/IBC Number here,   |                                                                                         |
| □ I have not yet applied for a BUA, but I plar<br>month/year:               | n to apply during the        | (choose the 1st of the applicable month)                                                |
| Is the person named in this risk assessmen<br>your BUA?                     | t also an authorized user on | $\bigcirc$ Yes $\bigcirc$ No $\bigcirc$ N/A (answer N/A if you do not yet have a BUA #) |
| Human blood, tissues, body fluid, cells or cell lines? ⑦                    | ○Yes ○No                     | If Yes, please specify material                                                         |
| Viral vectors? (?)                                                          | ⊖Yes ⊖No                     | If Yes, what vector(s) are you working with?                                            |
| Oncogenes?                                                                  | ⊖Yes ⊖No                     | If Yes, please specify                                                                  |
| Toxin genesis? 🕜                                                            | ⊖Yes ⊖No                     | If Yes, please specify                                                                  |
| Recombinant DNA/RNA, transgenic<br>animals? ⑦                               | ○Yes ○No                     | If Yes, please specify                                                                  |
| Large scale (>10 liter) Recombinant DNA production? ⑦                       | ○Yes ○No                     | If Yes, please specify gene in agent culture volumes                                    |
| Biological Safety Level 1 containment with agents?                          | ○Yes ○No                     | If Yes, please specify                                                                  |
| Biological Safety Level 2 containment with agents?                          | ⊖Yes ⊖No                     | If Yes, please specify                                                                  |
| Biological Safety Level 3 containment with agents?                          | ⊖Yes ⊖No                     | If Yes, please specify                                                                  |
| Plant or non-zoonotic animal infectious agents? (?)                         | ○Yes ○No                     | If Yes, please specify                                                                  |

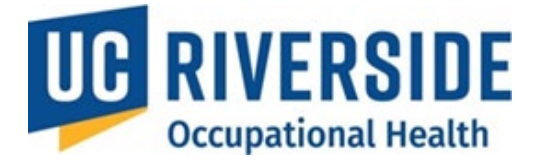

### Please provide the following information regarding the animals you work with:

| Are the animals humanized?                                                                                                    | ○ Yes | $\odot$ No | If yes, what have they been reconstituted with to make them humanized? |
|----------------------------------------------------------------------------------------------------|-------|------------|------------------------------------------------------------------------|
| Are the animals a potential source of a zoonotic infectious agent? (e.g. wild caught animals can carry diseases that can be transmitted to humans) | ⊖ Yes | ○ No       | If yes, please specify the zoonotic agent                              |
| Are you infecting the animals with a<br>human infectious agent?                                                                                    | ⊖Yes  | ○ No       | If yes, please specify the agent(s)                                    |

### Exposures

| Exposures:                                                                                            | ● Yes ○ No                                                                                                    |
|----------------------------------------------------------------------------------------------------|----------------------------------------------------------------------------------------------------|
| Respirator needed?                                                                                    | ⊖Yes ⊖No                                                                                                    |
| What type of respirator is required for this activity?                                                |                                                                                                    |
| Respirator types:                                                                                     | □ Dust Mask □ Surgical Mask □ N-95 □ 1/2 Face □ Full Face □ PAPR                                              |
| Personal Protective Equipment:                                                                        | Latex       Lab Coats       Overalls       Goggles       Face Shields       Hearing Protection         Other: |
| Extreme environmental conditions? (e.g.,<br>heat, remote locations far from medical<br>care.)         | ⊖Yes ⊖No                                                                                                    |
| Training on how to stay safe in extreme<br>environmental conditions (e.g., high/low<br>temperatures)? | ⊖Yes ⊖No ⊖N/A                                                                                                 |

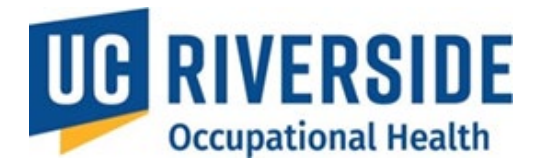

### **Physical Agents**

| Physical Agents:                      | ● Yes ○ No |                        |
|---------------------------------------|------------|------------------------|
| Caustic, flammables, or cryoagents?   | ⊖Yes ⊖No   | If Yes, please specify |
| Radiation producing machines?         | ⊖Yes ⊖No   | If Yes, please specify |
| Radioisotopes?                        | ⊖Yes ⊖No   | If Yes, please specify |
| Lasers?                               | ⊖Yes ⊖No   | If Yes, please specify |
| Noise > 85 dBA over an 8 hour period? | ⊖Yes ⊖No   |                        |
| Hearing Conservation program?         | ⊖Yes ⊖No   |                        |
| Alfalfa/Hay?                          | ⊖Yes ⊖No   |                        |
| Extreme dust?                         | ⊖Yes ⊖No   |                        |
| Do you work with ladders?             | ⊖Yes ⊖No   |                        |

## **Chemical Agents**

| Chemical Agents:                      | ● Yes ○ No |                        |
|---------------------------------------|------------|------------------------|
| Anesthetic gases?                     | ○Yes ○No   | If Yes, please specify |
| Drugs / Chemotherapeutic agents?      | ⊖Yes ⊖No   | If Yes, please specify |
| Heavy Metals?                         | ○Yes ○No   | If Yes, please specify |
| Carcinogen (IARC)?                    | ○Yes ○No   | If Yes, please specify |
| Mutagen?                              | ⊖Yes ⊖No   | If Yes, please specify |
| Reproductive Disruptors (e.g., RU486) | ⊖Yes ⊖No   | If yes, please specify |
| MRI Equipment?                        | ⊖Yes ⊖No   | If yes, please specify |

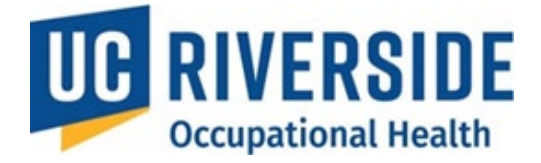

### Animal Exposures

| Animal Exposure:                                  | ● Yes ○ No |
|---------------------------------------------------|------------|
| Were lab animal-related illness/injury discussed? | ○Yes ○No   |
| Were zoonotic diseases discussed?                 | ○Yes ○No   |
| Were lab animal allergies discussed?              | ○ Yes ○ No |

### Blood Borne Pathogens Exposure Control

| Blood Borne Pathogens Exposure Control:                                                                                                    | ● Yes ○ N/A                                 |
|----------------------------------------------------------------------------------------------------|---------------------------------------------|
| Was blood borne pathogen safety discussed?                                                                                                    | ⊖Yes ⊖No                                    |
| If applicable, has bloodborne pathogen safety been discussed with you, and is your annual training current and on file?                                                                                                    | $\bigcirc$ Yes $\bigcirc$ No $\bigcirc$ N/A |
| Was Hepatitis B vaccine offered?                                                                                                    | ⊖Yes ⊖No                                    |
| Is there a Declination form on file if the employee doesn't want to participate in the program?                                                                                                    | ⊖Yes ⊖No ⊖N/A                               |
| Do you know that an employee can receive the Hepatitis B vaccine<br>through Occupational Health Services if they have work exposure to<br>human blood, blood products, body fluids, excreta, cell, cell lines, or<br>tissues? | ○Yes ○No                                    |
| Is post exposure prophylaxis (PEP) available or offered in the event of exposure?                                                                                                    | ⊖Yes ⊖No                                    |

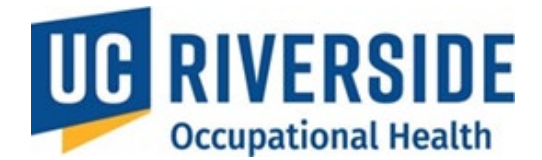

### **General Safety**

| General Safety                                                                                                    |                                                                                      |
|----------------------------------------------------------------------------------------------------|--------------------------------------------------------------------------------------|
| Were safe work practices discussed?                                                                                                    | ⊖Yes ⊖No                                                                             |
| Has the employee been trained how to report an animal bite or needle stick?                                                                                                   | ⊖Yes ⊖No ⊖N/A                                                                        |
| Has the employee been informed of their right and obligation to file a<br>report of injury through Workers Compensation and be seen in<br>Occupational Health free of charge? | ⊖Yes ⊖No                                                                             |
| This position requires routine lifting of:                                                                                                    | $\bigcirc$ under 20 lbs $\bigcirc$ 20 - 50 lbs $\bigcirc$ over 50 lbs $\bigcirc$ N/A |
| This position requires the operation of moving machinery:                                                                                                    | ⊖Yes ⊖No                                                                             |

- After completing all sections of the form, the PI must electronically sign by selecting the "Supervisor's Signature" checkbox. This action confirms that the information provided is accurate.
- It is important to note that, for this program, the supervisor responsible for signing timesheets may not have comprehensive knowledge of the IACUC protocol, compliance requirements for institutional, state, and federal regulations (e.g., IACUC, USDA, and NIH guidelines), or a full understanding of all potential risks a participant might face. For this reason, the PI will assume the role of the supervisor for the animal protocol.

### Supervisor Certification

The Supervisor is responsible for providing training. Should the risk to the participant change (addition of new species, biological agents, etc.) a new Risk Assessment form must be submitted.

By signature, I certify that the information provided is accurate.

| Supervisor Name:       | Supervisor Signature: 🗹 | Date: 09/19/2024 |
|------------------------|-------------------------|------------------|
| Create Risk Assessment | Cancel                  |                  |

1. The PI must click the **Create Risk Assessment** button to finalize the process.

Create Risk Assessment